# X90IF7x0.0x-00

# **1 Allgemeines**

# **1.1 Mitgeltende Dokumente**

Weiterführende und ergänzende Informationen sind den folgenden gelisteten Dokumenten zu entnehmen.

#### Mitgeltende Dokumente

| Dokumentname | Titel                              |
|--------------|------------------------------------|
| MAX90        | X90 mobile System Anwenderhandbuch |

# 1.2 Bestelldaten

| Bestellnummer  | Kurzbeschreibung                                                                        | Abbildung                                                                                                    |
|----------------|-----------------------------------------------------------------------------------------|----------------------------------------------------------------------------------------------------|
|                | Kommunikationsmodule                                                                    |                                                                                                    |
| X90IF720.04-00 | X90 mobile IF Optionsplatine, 3x CAN, 1x RS232 Konfiguration<br>über Software           | 444990000Ce                                                                                                    |
| X90IF730.04-00 | X90 mobile IF Optionsplatine, 3x CAN, 1x RS485, Konfiguration<br>über Software          | attraction of the second second second second second second second second second second second second second se |
| X90IF7L0.05-00 | X90 mobile IF Optionsplatine, 3x CAN, 2x LIN (Master), Konfi-<br>guration über Software |                                                                                                    |

Tabelle 1: X90IF720.04-00, X90IF730.04-00, X90IF7L0.05-00 - Bestelldaten

# 1.3 Modulbeschreibung

Das modulare Steuerungs- und I/O-System X90 mobile eröffnet viele Möglichkeiten in der mobilen Automatisierung. Mit X90 mobile lassen sich flexible Automatisierungskonzepte auf Basis eines standardisierten Gesamtsystems umsetzen.

Für die Anbindung von dezentralen Aktoren und Sensoren stehen zusätzlich zu den vorhandenen Schnittstellen auf der Hauptplatine Kommunikations-Optionsplatinen zur Verfügung.

- 3 CAN-Bus Schnittstellen
- serielle Schnittstelle

# 2 Technische Beschreibung

# 2.1 Technische Daten

| Bestellnummer               | X90IF720.04-00                    | X90IF730.04-00                               | X90IF7L0.05-00          |  |
|-----------------------------|-----------------------------------|----------------------------------------------|-------------------------|--|
| Kurzbeschreibung            |                                   |                                              |                         |  |
| Kommunikationsmodul         | 3x CAN-Bus, 1x RS232              | 3x CAN-Bus, 1x RS485                         | 3x CAN-Bus, 2x LIN      |  |
| Allgemeines                 |                                   |                                              |                         |  |
| B&R ID-Code                 | 0xEF7F                            | 0xEF80                                       | 0x2A7E                  |  |
| Statusanzeigen              |                                   | -                                            |                         |  |
| Leistungsaufnahme           | 1,6 W                             | 1,71 W                                       | 1 W                     |  |
| Zulassungen                 |                                   |                                              |                         |  |
| UN ECE-R10                  |                                   | Ja                                           |                         |  |
| CE                          |                                   | Ja                                           |                         |  |
| UKCA                        |                                   | Ja                                           |                         |  |
| Schnittstellen              |                                   |                                              |                         |  |
| Schnittstelle IF1           |                                   |                                              |                         |  |
| Signal                      |                                   | CAN-Bus                                      |                         |  |
| max. Reichweite             |                                   | 1000 m                                       |                         |  |
| Übertragungsrate            |                                   | max. 1 MBit/s                                |                         |  |
| Abschlusswiderstand         |                                   | Extern 120 Ω vorzusehen                      |                         |  |
| Schnittstelle IF2           |                                   |                                              |                         |  |
| Signal                      |                                   | CAN-Bus                                      |                         |  |
| max. Reichweite             |                                   | 1000 m                                       |                         |  |
| Übertragungsrate            |                                   | max. 1 MBit/s                                |                         |  |
| Abschlusswiderstand         |                                   | Extern 120 Ω vorzusehen                      |                         |  |
| Schnittstelle IF3           |                                   |                                              |                         |  |
| Signal                      |                                   | CAN-Bus                                      |                         |  |
| max. Reichweite             |                                   | 1000 m                                       |                         |  |
| Ubertragungsrate            |                                   | max. 1 MBit/s                                |                         |  |
| Abschlusswiderstand         |                                   | Extern 120 Ω vorzusehen                      |                         |  |
| Schnittstelle IF4           | <b>D</b> 0000                     |                                              |                         |  |
| Signal                      | RS232                             | RS485                                        | LIN                     |  |
|                             | 900 m                             | 1200 m                                       | 40 m                    |  |
|                             | max. 11                           | 5,2 KBIt/s                                   | max. 20 kBit/s          |  |
| FIFU<br>Abashlusowiderstand | I N                               | Byte                                         | -                       |  |
|                             | Nein                              |                                              | -                       |  |
|                             |                                   |                                              |                         |  |
| Signai                      |                                   |                                              | 40 m                    |  |
|                             | -                                 |                                              | 40 III<br>may 20 kBit/s |  |
| Obertrische Eigenschaften   | -                                 |                                              |                         |  |
| Dotenzialtrennung           |                                   | Nein                                         |                         |  |
| Finsatzhedingungen          |                                   |                                              |                         |  |
| Einbaulage                  |                                   |                                              |                         |  |
| beliebig                    |                                   | Ja                                           |                         |  |
| Schutzart nach EN 60529     |                                   | bis zu IP69K <sup>1)</sup>                   |                         |  |
| Umaebunasbedinaunaen        |                                   |                                              |                         |  |
| Temperatur                  |                                   |                                              |                         |  |
| Betrieb                     |                                   |                                              |                         |  |
| waagrechte Einbaulage       |                                   | -40 bis 85°C Gehäuseoberfläche <sup>1)</sup> |                         |  |
| senkrechte Einbaulage       | -40 bis 85°C Gehäuseoberfläche 1) |                                              |                         |  |
| Lagerung                    | -40 bis 85°C                      |                                              |                         |  |
| Transport                   |                                   | -40 bis 85°C                                 |                         |  |
| Luftfeuchtigkeit            |                                   |                                              |                         |  |
| Betrieb                     | 5 bis 100%, kondensierend         |                                              |                         |  |
| Lagerung                    | 5 bis 100%, kondensierend         |                                              |                         |  |
| Transport                   | 5 bis 100%, kondensierend         |                                              |                         |  |
| Mechanische Eigenschaften   |                                   |                                              |                         |  |
| Abmessungen                 |                                   |                                              |                         |  |
| Breite                      |                                   | 47 mm                                        |                         |  |
| Länge                       |                                   | 95 mm                                        |                         |  |

#### Tabelle 2: X90IF720.04-00, X90IF730.04-00, X90IF7L0.05-00 - Technische Daten

1) In Abhängigkeit der Hauptplatine. Für weitere Details siehe Datenblatt Hauptplatine.

# 2.2 Bedien- und Anschlusselemente

### 2.2.1 X2X Link Schnittstelle

Die Kommunikation der Optionsplatine mit der Hauptplatine wird mittels X2X Link realisiert.

#### 2.2.2 Anschlusskabel

Der Anschluss erfolgt über den Stecker der Hauptplatine.

Hierfür werden Sensorkabel empfohlen.

# 2.3 Schirmung

Folgende Punkte für die Schirmung der Sensorleitungen sind zu beachten:

- Der Schirm der Sensorleitungen ist im Bereich des LIN-Anschluss großflächig und impedanzarm aufzulegen und auf kürzestem Weg, großflächig und impedanzarm mit dem X90 Gehäuse zu verbinden.
- Der Kabelschirm muss so weit wie möglich bis zum LIN-Anschluss reichen. Der Bereich der freigelegten Adern der Sensorleitung muss so kurz wie möglich gehalten werden (<10 cm).
- Die Leitungslänge zwischen LIN-Anschluss und Kabelschirmauflage muss so kurz wie möglich gehalten werden (<10 cm).
- Zur bestmöglichen Reduzierung der EMV-Störungen ist die Befestigung des X90 Gehäuses auf einer gut leitenden Montageplatte notwendig, auf der auch die Kabelschirme direkt aufzulegen sind.
- Das X90 Gehäuse ist zu erden.

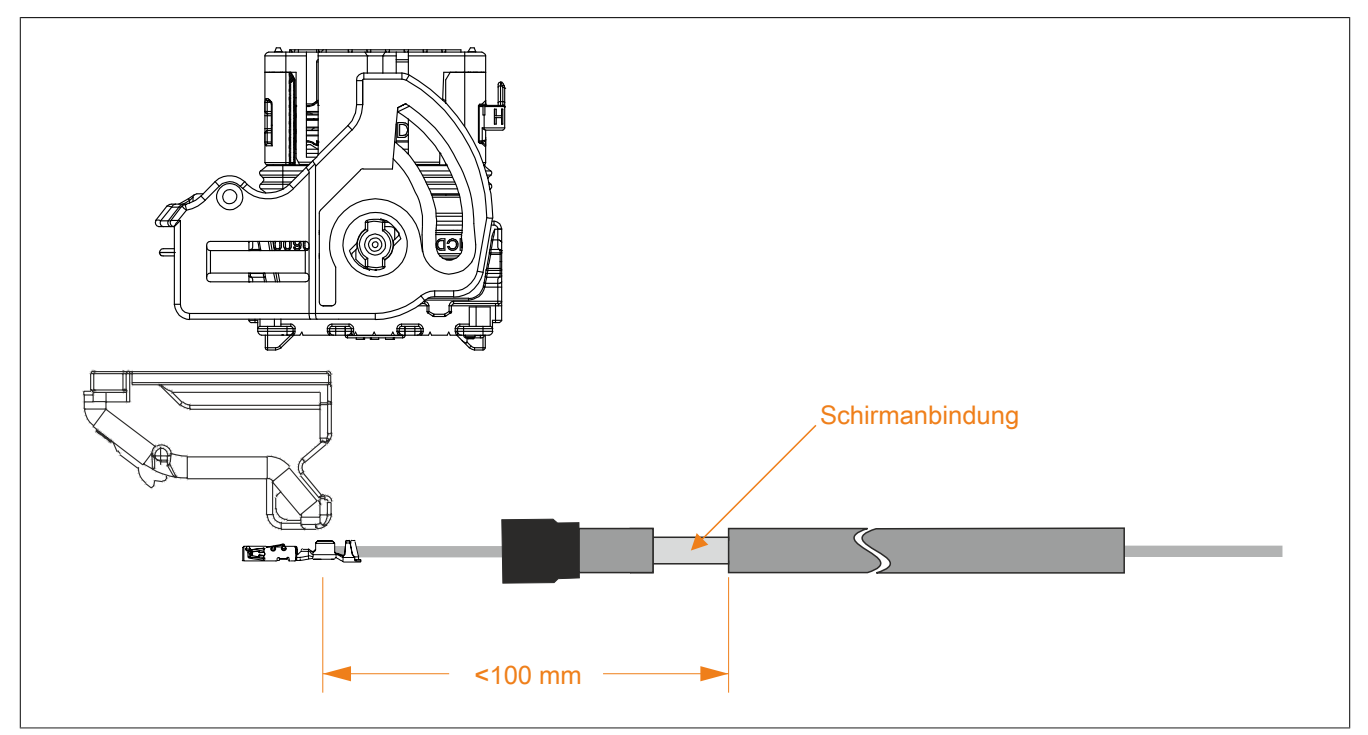

# 2.4 Anschlussbelegung

| Kanal | Anschlussbelegung |                |                |  |
|-------|-------------------|----------------|----------------|--|
|       | X90IF720.04-00    | X90IF730.04-00 | X90IF7L0.05-00 |  |
| 1     | CAN2_L            | CAN2_L         | CAN2_L         |  |
| 2     | CAN1_H            | CAN1_H         | CAN1_H         |  |
| 3     | CAN2_H            | CAN2_H         | CAN2_H         |  |
| 4     | CAN1_L            | CAN1_L         | CAN1_L         |  |
| 5     | RS232 RXD         | RS485 DATA\    | LIN1           |  |
| 6     | CAN3_H            | CAN3_H         | CAN3_H         |  |
| 7     | RS232 TXD         | RS485 DATA     | LIN2           |  |
| 8     | CAN3_L            | CAN3_L         | CAN3_L         |  |
| 9     | n.c.              | n.c.           | n.c.           |  |
| 10    | n.c.              | n.c.           | n.c.           |  |

n.c. ... nicht verbunden

# 3 Registerbeschreibung

# 3.1 Systemvoraussetzungen

Um generell alle Funktionen verwenden zu können, werden folgende Mindestversionen empfohlen:

- Automation Studio 4.9
- Automation Runtime 4.9

# 3.2 Registerübersicht

# 3.2.1 CyclicStream

Das Funktionsmodell "CyclicStream" nutzt einen modulspezifischen Treiber des Betriebssystems der Steuerung. Die CAN-Schnittstellen können mit Hilfe der Bibliotheken "ArCAN" und "CAN\_Lib", die serielle Schnittstelle mit Hilfe der Bibliothek "DvFrame" gesteuert und während der Laufzeit umkonfiguriert werden. Es werden zyklische I/O-Register genutzt, sodass die Kommunikation zeitlich determiniert abläuft.

| Register              | Register Name Datentyp Lese                    |       | sen      | Schr      | eiben    |           |
|-----------------------|------------------------------------------------|-------|----------|-----------|----------|-----------|
|                       |                                                |       | Zyklisch | Azyklisch | Zyklisch | Azyklisch |
| Konfiguration - C     | CyclicStream01 (CAN1)                          |       |          |           |          |           |
| 0x10F1                | Output01MTU                                    | USINT |          | •         |          | •         |
| 0x10F3                | Input01MTU                                     | USINT |          | •         |          | •         |
| Konfiguration - C     | CyclicStream02 (CAN2)                          |       |          |           |          |           |
| 0x11F1                | Output02MTU                                    | USINT |          | •         |          | •         |
| 0x11F3                | Input02MTU                                     | USINT |          | •         |          | •         |
| Konfiguration - C     | SyclicStream03 (CAN3)                          |       |          |           |          |           |
| 0x12F1                | Output03MTU                                    | USINT |          | •         |          | •         |
| 0x12F3                | Input03MTU                                     | USINT |          | •         |          | •         |
| Konfiguration - C     | Konfiguration - CyclicStream04 (RS232 / RS485) |       |          |           |          |           |
| 0x13F1                | Output04MTU                                    | USINT |          | •         |          | •         |
| 0x13F3                | Input04MTU                                     | USINT |          | •         |          | •         |
| Konfiguration - RS485 |                                                |       |          |           |          |           |
| 0x1381                | TerminationResistor                            | USINT |          | •         |          | •         |

#### 3.2.2 StreamFilter

Je CAN-Schnittstelle können bis zu 4 Stream-Filter konfiguriert werden. Diese bestimmen, welche CAN-IDs über den CyclicStream an die Steuerung weitergeleitet werden.

Die Filter werden in der numerischen Reihenfolge durchlaufen. Der erste zur eintreffenden CAN-Nachricht passende Filter wird verwendet, alle weiteren Filter werden ignoriert. Wenn kein Filter zur eintreffenden CAN Nachricht passt, bestimmt eine globale Konfiguration, ob die Nachricht verworfen oder akzeptiert wird (Default: Nachricht akzeptieren).

Jeder Filter hat eine einstellbare ID und eine einstellbare Filtermaske. Es werden nur jene Bits der ID verglichen, welche in der Maske mit 0 gesetzt sind.

| Register                               | Name                                       | Datentyp | Lesen Schre |           | eiben    |           |
|----------------------------------------|--------------------------------------------|----------|-------------|-----------|----------|-----------|
|                                        |                                            |          | Zyklisch    | Azyklisch | Zyklisch | Azyklisch |
| Konfiguration - II                     | F1StreamFilter (CAN1)                      |          |             |           |          |           |
| 0x1041                                 | CfO_IF1DefaultCANFilterMode                | USINT    |             | •         |          | •         |
| 0x104C + N*10                          | CfO_IF1CANFilter0N (Index N = 1 bis 4)     | UDINT    |             | •         |          | •         |
| 0x1054 + N*10                          | CfO_IF1CANFilterMask0N (Index N = 1 bis 4) | UDINT    |             | •         |          | •         |
| Konfiguration - IF2StreamFilter (CAN2) |                                            |          |             |           |          |           |
| 0x1141                                 | CfO_IF2DefaultCANFilterMode                | USINT    |             | •         |          | •         |
| 0x114C + N*10                          | CfO_IF2CANFilter0N (Index N = 1 bis 4)     | UDINT    |             | •         |          | •         |
| 0x1154 + N*10                          | CfO_IF2CANFilterMask0N (Index N = 1 bis 4  | UDINT    |             | •         |          | •         |
| Konfiguration - IF3StreamFilter (CAN3) |                                            |          |             |           |          |           |
| 0x1241                                 | CfO_IF3DefaultCANFilterMode                | USINT    |             | •         |          | •         |
| 0x124C + N*10                          | CfO_IF3CANFilter0N (Index N = 1 bis 4)     | UDINT    |             | •         |          | •         |
| 0x1254 + N*10                          | CfO_IF3CANFilterMask0N (Index N = 1 bis 4) | UDINT    |             | •         |          | •         |

# 3.2.3 LIN-Register

| Register | Name                         | Datentyp  | Lesen S  |           | Schr     | eiben     |
|----------|------------------------------|-----------|----------|-----------|----------|-----------|
|          |                              |           | Zyklisch | Azyklisch | Zyklisch | Azyklisch |
| LIN 1    |                              | ·         |          |           |          |           |
| 0x503    | LinCtrl01                    | UINT      |          |           | •        |           |
| 0x513    | LinStat01                    | UINT      | •        |           |          |           |
| 0x13F1   | Output04MTU                  | USINT     |          | •         |          | •         |
| 0x13F3   | Input04MTU                   | USINT     |          | •         |          | •         |
| 0x0300   | Flatstream Rx/Tx cyclic data | USINT[61] | •        |           | •        |           |
| LIN 2    |                              |           |          |           |          |           |
| 0x523    | LinCtrl02                    | UINT      |          |           | •        |           |
| 0x533    | LinStat02                    | UINT      | •        |           |          |           |
| 0x14F1   | Output05MTU                  | USINT     |          | •         |          | •         |
| 0x14F3   | Input05MTU                   | USINT     |          | •         |          | •         |
| 0x0400   | Flatstream Rx/Tx cyclic data | USINT[61] | •        |           | •        |           |

# 3.2.4 Statusmeldung

| Register      | ter Name                    |                | Datentyp       | Lesen          |          | Schreiben |          |           |
|---------------|-----------------------------|----------------|----------------|----------------|----------|-----------|----------|-----------|
|               | X90IF720.04-00              | X90IF730.04-00 | X90IF7L0.05-00 |                | Zyklisch | Azyklisch | Zyklisch | Azyklisch |
|               | xxx = RS232                 | xxx = RS485    | xxx = LIN      |                |          |           |          |           |
| Konfiguration | - Statusmeldungen           |                |                | 1              | 1        |           |          |           |
| 6273          | CfO_ErrorByte01             | _              |                | USINT          |          |           |          | •         |
| 6275          | CfO_ErrorByte02             |                |                | USINT          |          |           |          | •         |
|               | CfO_ErrorByte03             |                |                | USINT          |          |           |          | •         |
| Kommunikatio  | on - Statusmeldunge         | en             |                | LIONIT         | 1        |           |          | 1         |
| 6145          | ErrorByte01                 |                |                | USINT          | •        |           |          |           |
|               | CANIF1warning               | -              |                | Bit 0          | -        |           |          |           |
|               | CANIF1passive               |                |                | Bit 1          | -        |           |          |           |
|               |                             |                |                | Bit 2          | -        |           |          |           |
|               |                             | -              |                | Dit 3          | -        |           |          |           |
|               | CANIF2warning               |                |                | Bit 5          | -        |           |          |           |
|               |                             |                |                | Bit 6          | -        |           |          |           |
|               | CANIE2RXoverrup             |                |                | Bit 7          | -        |           |          |           |
| 6147          | ErrorByte02                 |                |                |                | •        |           |          |           |
| 0147          | CANIE3warning               |                |                | Bit 0          |          |           |          |           |
|               | CANIE3passive               |                |                | Bit 1          | -        |           |          |           |
|               | CANIF3busoff                |                |                | Bit 2          | -        |           |          |           |
|               | CANIF3RXoverrun             |                |                | Bit 3          | -        |           |          |           |
|               | xxxIF4StartBitError         |                | -              | Bit 4          | -        |           |          |           |
|               | xxxIF4StopBitError          |                |                | Bit 5          | -        |           |          |           |
|               | xxxIF4ParityError           |                |                | Bit 6          | -        |           |          |           |
|               | xxxIF4RXoverrun             | -              |                | Bit 7          |          |           |          |           |
| 6149          | ErrorByte03                 |                |                | USINT          | •        |           |          |           |
|               | LINIF5StartBitError         |                |                | Bit 0          | 1        |           |          |           |
|               | LINIF5StopBitError          |                |                | Bit 1          |          |           |          |           |
|               | LINIF5ParityError           |                |                | Bit 2          | 1        |           |          |           |
|               | LINIF5RXoverrun             |                |                | Bit 3          |          |           |          |           |
| 6209          | ErrorQuitByte01             |                |                | USINT          |          |           | •        |           |
|               | QuitCANIF1warning           | l              |                | Bit 0          | _        |           |          |           |
|               | QuitCANIF1passive           |                |                | Bit 1          | -        |           |          |           |
|               | QuitCANIF1busoff            |                |                | Bit 2          | _        |           |          |           |
|               | QuitCANIF1RXover            | run            |                | Bit 3          | -        |           |          |           |
|               | QuitCANIF2warning           |                |                | Bit 4          | -        |           |          |           |
| -             | QuitCANIF2passive           |                |                | Bit 5          | -        |           |          |           |
|               | QuitCANIF2busoff            | -              |                | Bit 6          | -        |           |          |           |
|               | QuitCANIF2RXover            | run            |                | Bit /          |          |           |          |           |
| 6211          | ErrorQuitByte02             | _              |                | USINT          | -        |           | •        |           |
|               | QuitCANIF3warning           |                |                | Bit 0          | -        |           |          |           |
|               | QuitCANIF3passive           |                |                | DIL I<br>Dit 2 | -        |           |          |           |
|               | QuitCANIF3Dusoi             | rup            |                | Bit 3          | -        |           |          |           |
|               | QuiteANII SIXAOVEI          | irror          |                | Bit 4          | -        |           |          |           |
|               | Quit <b>xxx</b> IF4StonBitE | rror           |                | Bit 5          | -        |           |          |           |
|               | QuitxxxIF4ParityErr         | or             |                | Bit 6          | -        |           |          |           |
|               | QuitxxxIF4RXoverr           | un             |                | Bit 7          | -        |           |          |           |
| 6213          | ErrorQuitBvte03             |                |                | USINT          |          |           | •        |           |
|               | QuitLINIF5StartBitF         | rror           |                | Bit 0          | 1        |           | -        |           |
|               | QuitLINIF5StopBitE          | rror           |                | Bit 1          | 1        |           |          |           |
|               | QuitLINIF5ParityErr         | or             |                | Bit 2          | 1        |           |          |           |
|               | QuitLINIFRXoverrur          | 1              |                | Bit 3          | 1        |           |          |           |

# 3.3 Konfigurationsregister "CyclicStream"

# 3.3.1 Output0xMTU

Name: Output01MTU bis Output05MTU

Diese Register definieren die Anzahl der aktiven Tx-Bytes und somit auch die maximale Größe einer Stream-Sequenz.

| Datentyp | Werte    |
|----------|----------|
| USINT    | 0 bis 60 |

#### 3.3.2 Input0xMTU

Name: Input01MTU bis Input05MTU

Diese Register definieren die Anzahl der aktiven Rx-Bytes und somit auch die maximale Größe einer Stream-Sequenz.

| Datentyp | Werte    |
|----------|----------|
| USINT    | 0 bis 60 |

#### 3.3.3 TerminationResistor

Name:

TerminationResistor

Dieses Register ist nur beim X90IF730.04-00 vorhanden. In diesem Register kann der Abschlusswiderstand der Schnittstelle aus- bzw. eingeschaltet werden.

| Datentyp | Werte | Information            |
|----------|-------|------------------------|
| USINT    | 0     | Widerstand deaktiviert |
|          | 1     | Widerstand aktiviert   |

#### 3.3.4 CfO\_IFxDefaultCANFilterMode

Name:

CfO\_IF1DefaultCANFilterMode bis CfO\_IF3DefaultCANFilterMode

Diese Register geben die default Einstellungen für IDs an, die keinem der eingestellten Filter entsprechen.

| Datentyp | Werte | Information                                                         |
|----------|-------|---------------------------------------------------------------------|
| USINT    | 0     | Kein Ansprechen des Filters, PDO Frame wird verworfen.              |
|          | 1     | Kein Ansprechen des Filters, PDO Frame wird über Stream übertragen. |

# 3.3.5 CfO\_IFxCANFilter

#### Name:

CfO\_IF1CANFilter01 bis CfO\_IF1CANFilter04 CfO\_IF2CANFilter01 bis CfO\_IF2CANFilter04 CfO\_IF3CANFilter01 bis CfO\_IF3CANFilter04

#### In diesen Registern sind die Filtereigenschaften definiert.

| Datentyp | Werte             |
|----------|-------------------|
| UDINT    | Siehe Bitstruktur |

#### Bitstruktur:

| Bit      | Beschreibung | Wert | Information                                            |
|----------|--------------|------|--------------------------------------------------------|
| 0 bis 28 | Filter-ID    | х    | Zu filternder Identifier-Wert.1)                       |
| 29       | Identifier   | 0    | 11-Bit Identifier verwenden;                           |
|          |              |      | Mögliche FilterID-Werte: 0 bis 2047 (0x7FF)            |
|          |              | 1    | 29-Bit Identifier verwenden;                           |
|          |              |      | Mögliche FilterID-Werte: 0 bis 536 870 911 (0x1FFFFFF) |
| 30       | Reserviert   | -    |                                                        |
| 31       | Enable       | 0    | Filter inaktiv                                         |
|          |              | 1    | Filter aktiv                                           |

1) Dieser Wert wird mit dem Identifier-Wert und dem Maskenwert verknüpft (siehe Beispiel).

#### Beispiel

Das folgende Beispiel zeigt den Zusammenhang zwischen Filtermaske, Filter-ID und den tatsächlich empfangenen 11-Bit CAN-Nachrichten.

| Filtermaske <sup>1)</sup> | Filter-ID                   | CAN-Nachricht-ID      | Information                                                                                      |
|---------------------------|-----------------------------|-----------------------|--------------------------------------------------------------------------------------------------|
| 000 0011 1110             | 110 0100 000 <mark>0</mark> | 110 0110 1010         | Relevante Bits von Filter-ID und CAN-Nachricht sind identisch                                    |
|                           |                             |                       | $\rightarrow$ Filter spricht an, der Frame wird entsprechend der Moduseinstellung verworfen oder |
|                           |                             |                       | weitergeleitet.                                                                                  |
| 000 0011 1110             | <b>110 01</b> 00 0000       | 110 0110 1011         | Relevante Bits nicht identisch                                                                   |
|                           |                             |                       | → Nächster Filter bzw. Defaultmodus wird bearbeitet                                              |
| 000 0011 1111             | 110 0100 0000               | 110 0110 1011         | Relevante Bits von Filter-ID und CAN-Nachricht sind identisch                                    |
|                           |                             |                       | → Filter spricht an, der Frame wird entsprechend der Moduseinstellung verworfen oder             |
|                           |                             |                       | weitergeleitet                                                                                   |
| 000 0001 1111             | 110 0100 0000               | <b>110 011</b> 0 1011 | Relevante Bits nicht identisch                                                                   |
|                           |                             |                       | $\rightarrow$ Nächster Filter bzw. Defaultmodus wird bearbeitet                                  |

1) Rot = relevante bits

#### 3.3.6 CfO\_IFxCANFilterMask

Name: CfO\_IF1CANFilterMask01 bis CfO\_IF1CANFilterMask04 CfO\_IF2CANFilterMask01 bis CfO\_IF2CANFilterMask04 CfO\_IF3CANFilterMask01 bis CfO\_IF3CANFilterMask04

#### In diesen Registern sind Filtermaske und Filtermode definiert.

| Datentyp | Werte             |
|----------|-------------------|
| UDINT    | Siehe Bitstruktur |
|          |                   |

#### Bitstruktur:

| Bit       | Beschreibung | Wert | Information                                               |
|-----------|--------------|------|-----------------------------------------------------------|
| 0 bis 28  | Filtermaske  | х    | Vergleichs-Bitmuster für Filter-ID <sup>1)</sup>          |
| 29 bis 30 | Reserviert   | -    |                                                           |
| 31        | Modus        | 0    | Bei Ansprechen des Filters wird der PDO Frame übertragen. |
|           |              | 1    | Bei Ansprechen des Filters wird der PDO Frame verworfen.  |

1) Dieser Wert wird mit dem Identifier-Wert und dem Maskenwert verknüpft (siehe "Beispiel" auf Seite 7).

# 3.4 LIN-spezifische Register

# 3.4.1 LinStat0x

Name: LinStat01 bis LinStat02

# In diesen Registern wird der Status der LIN-Schnittstellen abgebildet.

| Datentyp | Werte             |
|----------|-------------------|
| USINT    | Siehe Bitstruktur |

# Bitstruktur:

| Bit | Beschreibung   | Wert | Information                                   |
|-----|----------------|------|-----------------------------------------------|
| 0   | CollisionError | 0    | Kein Fehler oder ausgeschaltet                |
|     |                | 1    | Kollision beim Senden von Daten erkannt       |
| 2   | WakeUp         | 0    | Kein Wakeup Signal erkannt oder ausgeschaltet |
|     |                | 1    | Wakeup Signal erkannt                         |

#### 3.4.2 LinCtrl0x

#### Name:

# LinCtrl01 bis LinCtrl02

# In diesen Registern können die Kollisions- und Wakeup-Erkennung konfiguriert werden.

| Datentyp | Werte             |
|----------|-------------------|
| USINT    | Siehe Bitstruktur |
|          |                   |

# Bitstruktur:

| Bit | Beschreibung       | Wert | Information                                |
|-----|--------------------|------|--------------------------------------------|
| 0   | QuitCollisionError | 0    | Keine Quittierung                          |
|     |                    | 1    | Quittierung des Fehlers                    |
| 1   | CollisionEnable    | 0    | Kollisions Erkennung ist ausgeschaltet     |
|     |                    | 1    | Kollisions Erkennung ist eingeschaltet     |
| 2   | QuitWakeUp         | 0    | Keine Quittierung                          |
|     |                    | 1    | Quittierung des Statussignals              |
| 3   | WakeupEnable       | 0    | Wakeup Erkennung ist ausgeschaltet         |
|     |                    | 1    | Wakeup Erkennung ist eingeschaltet         |
| 4   | WakeupTrigger      | 0    | Keine Wakeup Trigger Sequenz wird gesendet |
|     |                    | 1    | Eine Wakeup Trigger Sequenz wird gesendet  |

# 3.5 Zyklische Datenpunkte für Error Anzeigen

# 3.5.1 ErrorByte

Name:

#### ErrorByte01 bis ErrorByte03

In diesem Register werden die einzelnen Fehlerbits übertragen. Tritt ein Fehler auf, so wird das entsprechende Bit gesetzt und gehalten bis eine Quittierung erfolgt.

| Datentyp | Werte             |
|----------|-------------------|
| USINT    | Siehe Bitstruktur |

#### Bitstruktur ErrorByte01:

| Bit | Beschreibung                  | Wert | Information |
|-----|-------------------------------|------|-------------|
| 0   | CANIF1warning                 | 0    | Kein Fehler |
|     |                               | 1    | Fehler      |
| 1   | CANIF1passive                 | 0    | Kein Fehler |
|     |                               | 1    | Fehler      |
| 2   | CANIF1busoff                  | 0    | Kein Fehler |
|     |                               | 1    | Fehler      |
| 3   | CANIF1RXoverrun               | 0    | Kein Fehler |
|     |                               | 1    | Fehler      |
| 4   | CANIF2warning                 | 0    | Kein Fehler |
|     |                               | 1    | Fehler      |
| 5   | CANIF2passive                 | 0    | Kein Fehler |
|     |                               | 1    | Fehler      |
| 6   | CANIF2busoff                  | 0    | Kein Fehler |
|     |                               | 1    | Fehler      |
| 7   | CANIF2RXoverrun <sup>1)</sup> | 0    | Kein Fehler |
|     |                               | 1    | Fehler      |

1) Eingehende Daten werden in einem Empfangspuffer gespeichert und über den CyclicStream gesendet. Ist die Menge der eingehenden Daten größer als die Gesendete, kann es zu einem Überlauf kommen. Bei vollem Puffer werden weitere eingehende Daten verworfen.

#### Bitstruktur ErrorByte02:

| Bit | Beschreibung                  |                               | Wert                        | Information |             |
|-----|-------------------------------|-------------------------------|-----------------------------|-------------|-------------|
|     | X90IF720.04-00<br>xxx = RS232 | X90IF730.04-00<br>xxx = RS485 | X90IF7L0.05-00<br>xxx = LIN |             |             |
| 0   | CANIF3warning                 |                               |                             | 0           | Kein Fehler |
|     |                               |                               |                             | 1           | Fehler      |
| 1   | CANIF3passive                 |                               |                             | 0           | Kein Fehler |
|     |                               |                               |                             | 1           | Fehler      |
| 2   | CANIF3busoff                  |                               |                             | 0           | Kein Fehler |
|     |                               |                               |                             | 1           | Fehler      |
| 3   | CANIF3RXoverrun               |                               |                             | 0           | Kein Fehler |
|     |                               |                               |                             | 1           | Fehler      |
| 4   | xxxIF4StartBitError           |                               |                             | 0           | Kein Fehler |
|     |                               |                               |                             | 1           | Fehler      |
| 5   | xxxIF4StopBitError            |                               |                             | 0           | Kein Fehler |
|     |                               |                               |                             | 1           | Fehler      |
| 6   | xxxIF4ParityError             |                               |                             | 0           | Kein Fehler |
|     |                               |                               |                             | 1           | Fehler      |
| 7   | xxxIF4RXoverrun <sup>1)</sup> |                               |                             | 0           | Kein Fehler |
|     |                               |                               |                             | 1           | Fehler      |

1) Eingehende Daten werden in einem Empfangspuffer gespeichert und über den CyclicStream gesendet. Ist die Menge der eingehenden Daten größer als die Gesendete, kann es zu einem Überlauf kommen. Bei vollem Puffer werden weitere eingehende Daten verworfen.

#### Bitstruktur ErrorByte03:

| Bit   | Beschreibung                  | Wert | Information |
|-------|-------------------------------|------|-------------|
|       | X90IF7L0.05-00                |      |             |
| 0     | LINIF5StartBitError           | 0    | Kein Fehler |
|       |                               | 1    | Fehler      |
| 1     | LINIF5StopBitError            | 0    | Kein Fehler |
|       |                               | 1    | Fehler      |
| 2     | LINIF5ParityError             | 0    | Kein Fehler |
|       |                               | 1    | Fehler      |
| 3     | LINIF5RXoverrun <sup>1)</sup> | 0    | Kein Fehler |
|       |                               | 1    | Fehler      |
| 4 - 7 | Reserviert                    | 0    |             |

1) Eingehende Daten werden in einem Empfangspuffer gespeichert und über den CyclicStream gesendet. Ist die Menge der eingehenden Daten größer als die Gesendete, kann es zu einem Überlauf kommen. Bei vollem Puffer werden weitere eingehende Daten verworfen.

# 3.5.2 ErrorQuitByte

Name:

# ErrorQuitByte01 bis ErrorQuitByte03

In diesem Register werden die einzelnen Fehlerbits übertragen um einen auftretenden Fehler zu quittieren. Das Quittierungsbit kann erst rückgesetzt werden, wenn das entsprechende Fehlerstatusbit nicht mehr gesetzt ist.

| Datentyp | Werte             |
|----------|-------------------|
| USINT    | Siehe Bitstruktur |

#### Bitstruktur ErrorQuitByte01:

| Bit | Beschreibung        | Wert | Information             |
|-----|---------------------|------|-------------------------|
| 0   | QuitCANIF1warning   | 0    | Keine Quittierung       |
|     |                     | 1    | Quittierung des Fehlers |
| 1   | QuitCANIF1passive   | 0    | Keine Quittierung       |
|     |                     | 1    | Quittierung des Fehlers |
| 2   | QuitCANIF1busoff    | 0    | Keine Quittierung       |
|     |                     | 1    | Quittierung des Fehlers |
| 3   | QuitCANIF1RXoverrun | 0    | Keine Quittierung       |
|     |                     | 1    | Quittierung des Fehlers |
| 4   | QuitCANIF2warning   | 0    | Keine Quittierung       |
|     |                     | 1    | Quittierung des Fehlers |
| 5   | QuitCANIF2passive   | 0    | Keine Quittierung       |
|     |                     | 1    | Quittierung des Fehlers |
| 6   | QuitCANIF2busoff    | 0    | Keine Quittierung       |
|     |                     | 1    | Quittierung des Fehlers |
| 7   | QuitCANIF2RXoverrun | 0    | Keine Quittierung       |
|     |                     | 1    | Quittierung des Fehlers |

#### Bitstruktur ErrorQuitByte02:

| Bit | Beschreibung                  |                               |                             | Wert | Information             |  |
|-----|-------------------------------|-------------------------------|-----------------------------|------|-------------------------|--|
|     | X90IF720.04-00<br>xxx = RS232 | X90IF730.04-00<br>xxx = RS485 | X90IF7L0.05-00<br>xxx = LIN |      |                         |  |
| 0   | QuitCANIF3warning             |                               |                             | 0    | Keine Quittierung       |  |
|     |                               |                               |                             | 1    | Quittierung des Fehlers |  |
| 1   | QuitCANIF3passive             |                               |                             | 0    | Keine Quittierung       |  |
|     |                               |                               |                             | 1    | Quittierung des Fehlers |  |
| 2   | QuitCANIF3busoff              |                               |                             | 0    | Keine Quittierung       |  |
|     |                               |                               |                             | 1    | Quittierung des Fehlers |  |
| 3   | QuitCANIF3RXover              | un                            |                             | 0    | Keine Quittierung       |  |
|     |                               |                               |                             | 1    | Quittierung des Fehlers |  |
| 4   | QuitxxxIF4StartBitE           | rror                          |                             | 0    | Keine Quittierung       |  |
|     |                               |                               |                             | 1    | Quittierung des Fehlers |  |
| 5   | QuitxxxIF4StopBitE            | rror                          |                             | 0    | Keine Quittierung       |  |
|     |                               |                               |                             | 1    | Quittierung des Fehlers |  |
| 6   | QuitxxxIF4ParityErr           | or                            |                             | 0    | Keine Quittierung       |  |
|     |                               |                               |                             | 1    | Quittierung des Fehlers |  |
| 7   | QuitxxxIF4RXoverru            | In                            |                             | 0    | Keine Quittierung       |  |
|     |                               |                               |                             | 1    | Quittierung des Fehlers |  |

# Bitstruktur ErrorQuitByte03:

| Bit   | Beschreibung            | Wert | Information             |
|-------|-------------------------|------|-------------------------|
|       | X90IF7L0.05-00          | ]    |                         |
| 0     | QuitLINIF5StartBitError | 0    | Keine Quittierung       |
|       |                         | 1    | Quittierung des Fehlers |
| 1     | QuitLINIF5StopBitError  | 0    | Keine Quittierung       |
|       |                         | 1    | Quittierung des Fehlers |
| 2     | QuitLINIF5ParityError   | 0    | Keine Quittierung       |
|       |                         | 1    | Quittierung des Fehlers |
| 3     | QuitLINIF5RXoverrun     | 0    | Keine Quittierung       |
|       |                         | 1    | Quittierung des Fehlers |
| 4 - 7 | Reserviert              |      |                         |

# 3.6 Konfigurationsregister Error-Anzeigen

# 3.6.1 CfO\_ErrorByte

Name:

CfO\_ErrorByte01 bis CfO\_ErrorByte03

Mit diesem Register müssen die zu übertragenden Fehlermeldungen zuerst konfiguriert werden. Wenn das entsprechende Aktivierungsbit nicht gesetzt ist, wird beim Auftreten des Fehlers auch kein Fehler an das übergeordnete System gemeldet.

| Datentyp | Werte             |
|----------|-------------------|
| USINT    | Siehe Bitstruktur |

Bitstruktur CfO\_ErrorByte01:

| Bit | Beschreibung    | Wert | Information       |
|-----|-----------------|------|-------------------|
| 0   | CANIF1warning   | 0    | Fehler ignorieren |
|     |                 | 1    | Fehler anzeigen   |
| 1   | CANIF1passive   | 0    | Fehler ignorieren |
|     |                 | 1    | Fehler anzeigen   |
| 2   | CANIF1busoff    | 0    | Fehler ignorieren |
|     |                 | 1    | Fehler anzeigen   |
| 3   | CANIF1RXoverrun | 0    | Fehler ignorieren |
|     |                 | 1    | Fehler anzeigen   |
| 4   | CANIF2warning   | 0    | Fehler ignorieren |
|     |                 | 1    | Fehler anzeigen   |
| 5   | CANIF2passive   | 0    | Fehler ignorieren |
|     |                 | 1    | Fehler anzeigen   |
| 6   | CANIF2busoff    | 0    | Fehler ignorieren |
|     |                 | 1    | Fehler anzeigen   |
| 7   | CANIF2RXoverrun | 0    | Fehler ignorieren |
|     |                 | 1    | Fehler anzeigen   |

#### Bitstruktur CfO\_ErrorByte02:

| Bit | Beschreibung                  |                               |                             | Wert | Information       |  |
|-----|-------------------------------|-------------------------------|-----------------------------|------|-------------------|--|
|     | X90IF720.04-00<br>xxx = RS232 | X90IF730.04-00<br>xxx = RS485 | X90IF7L0.05-00<br>xxx = LIN |      |                   |  |
| 0   | CANIF3warning                 |                               |                             | 0    | Fehler ignorieren |  |
|     |                               |                               |                             | 1    | Fehler anzeigen   |  |
| 1   | CANIF3passive                 |                               |                             | 0    | Fehler ignorieren |  |
|     |                               |                               |                             | 1    | Fehler anzeigen   |  |
| 2   | CANIF3busoff                  |                               |                             | 0    | Fehler ignorieren |  |
|     |                               |                               |                             | 1    | Fehler anzeigen   |  |
| 3   | CANIF3RXoverrun               |                               |                             | 0    | Fehler ignorieren |  |
|     |                               |                               |                             | 1    | Fehler anzeigen   |  |
| 4   | xxxIF4StartBitError           |                               |                             | 0    | Fehler ignorieren |  |
|     |                               |                               |                             | 1    | Fehler anzeigen   |  |
| 5   | xxxIF4StopBitError            |                               |                             | 0    | Fehler ignorieren |  |
|     |                               |                               |                             | 1    | Fehler anzeigen   |  |
| 6   | xxxIF4ParityError             |                               |                             | 0    | Fehler ignorieren |  |
|     |                               |                               |                             | 1    | Fehler anzeigen   |  |
| 7   | xxxIF4RXoverrun               |                               |                             | 0    | Fehler ignorieren |  |
|     |                               |                               |                             | 1    | Fehler anzeigen   |  |

#### Bitstruktur CfO\_ErrorByte03:

| Bit   | Beschreibung        | Wert | Information       |
|-------|---------------------|------|-------------------|
|       | X90IF7L0.05-00      |      |                   |
| 0     | LINIF5StartBitError | 0    | Fehler ignorieren |
|       |                     | 1    | Fehler anzeigen   |
| 1     | LINIF5StopBitError  | 0    | Fehler ignorieren |
|       |                     | 1    | Fehler anzeigen   |
| 2     | LINIF5ParityError   | 0    | Fehler ignorieren |
|       |                     | 1    | Fehler anzeigen   |
| 3     | LINIF5ParityError   | 0    | Fehler ignorieren |
|       |                     | 1    | Fehler anzeigen   |
| 4 - 7 | Reserviert          | -    | -                 |

# 3.7 Die CyclicStream-Kommunikation

Die physikalischen Eigenschaften des Bussystems begrenzen die Datenmenge, die während eines Buszyklus übermittelt werden kann.

#### MTU (Maximum Transmission Unit) - Physikalischer Transport

Die MTU beschreibt die aktivierten USINT-Register die dem CyclicStream zur Datenübertragung zur Verfügung stehen. Für beide Kommunikationsrichtungen wird eine separate MTU vereinbart.

Die OutputMTU definiert die Anzahl der Tx-Bytes und die InputMTU beschreibt die Anzahl der Rx-Bytes.

Die MTUs werden zyklisch über den X2X Link transportiert, sodass die Auslastung mit jedem zusätzlich aktivierten USINT-Register steigt.

# Zusammenhang MTU-Größe und X2X Zykluszeit

Je nachdem wie groß die MTU der einzelnen Schnittstellen eingestellt ist, müssen gewisse Mindestzeiten am X2X Link eingehalten werden, da es ansonsten vorkommen kann, dass das Modul zu wenig Zeit für das X2X Handling hat und ein Reset ausgelöst wird.

Entscheidend ist hierbei die Summe aller MTU-Sizes in eine Richtung (Input/Output) aller Schnittstellen gemeinsam. Je größer die X2X Zykluszeit eingestellt ist, umso größer kann die Summe der MTUs sein.

# 4 Getting Started mit CpLin

LIN (Local Interconnect Network) dient zum Übertragen von seriellen Frames, die mittels der Bibliothek "DVFrame" von der Applikation (LIN Master Stack oder anwenderspezifische Implementierung) gesendet und empfangen werden sollen. Dazu werden die Daten über zyklischen Register mit dem CyclicStream-Verfahren übertragen.

Das Schnittstellenmodul unterstützt ausschließlich die LIN-Masteranschaltung für das X90 System. Ein Betrieb als Slave ist nicht vorgesehen.

# 4.1 Grundlegende Schritte

#### 4.1.1 Automation Studio Projekt erstellen

• Ein neues Automation Studio Projekt durch Auswahl von "Neues Projekt" erstellen.

|   | File     | Edit   | View    | Open | Project | Debug      | Sou |
|---|----------|--------|---------|------|---------|------------|-----|
|   | 1        | New Pr | oject   |      |         | Ctrl+Shift | +N  |
| F | <b>\</b> | Open P | Project |      |         | Ctrl       | +0  |

#### • Projektnamen vergeben und Projektpfad einrichten.

| Name of the project:         CpLin         Path of the project:         C:\projects\         Note: A subfolder with the same name as the project wiblly. | Auto | omation Studio - New Project Wizard<br>screen please enter the base parameters for the new project. | B A B |
|----------------------------------------------------------------------------------------------------|------|----------------------------------------------------------------------------------------------------|-------|
| Path of the project: C\projects\ Note: A subfolder with the same name as the project wibily.                                                             |      | Name of the project:<br>CpLin                                                                       |       |
| C:projects\ Note: A subfolder with the same name as the project wibly.                                                                                   |      | Path of the project:                                                                                |       |
| Note: A subfolder with the same name as the project wikily.                                                                                              |      | C:\projects\                                                                                        |       |
|                                                                                                    |      | Note: A subfolder with the same name as the project wiblly.                                         |       |

#### • Die Art der Hardwarekonfiguration auswählen und der Konfiguration einen Namen geben.

| <i>i</i> | Name of the configuration:<br>Config1                 |
|----------|-------------------------------------------------------|
|          | Hardware Configuration                                |
|          | Define a new hardware configuration manually          |
|          | Identify hardware configuration online                |
|          | Reference an existing hardware configuration (*.hw ). |

• Wenn "Eine neue Hardwarekonfiguration manuell definieren" ausgewählt wurde, im nächsten Schritt die Hardware auswählen.

Um die Suche zu vereinfachen, können im Hardwarekatalog beliebige Filter gesetzt werden. Abschließend die erforderliche Hardware mit LIN-Schnittstellenunterstützung markieren und das Automation Studio Projekt mit einem Klick auf "Fertigstellen" generieren.

| 111 • 🔳 🚳 🐅 😵                    | ×90                                                                          | ×                                      |   |
|----------------------------------|------------------------------------------------------------------------------|----------------------------------------|---|
| Product Group                    |                                                                              | ^                                      |   |
| Controller Mo<br>Autor           |                                                                              |                                        |   |
| Controller                       |                                                                              |                                        |   |
|                                  |                                                                              | ~                                      |   |
| Name                             | Description                                                                  |                                        |   |
| X90CP172.24-00<br>X90CP172.48-00 | X90 mobile 170 CPU, 300 Mhz, 24x I/O<br>X90 mobile 170 CPU, 300 Mhz, 48x I/O |                                        |   |
| X90CP174.24-00                   | X90 mobile 170 CPU, 650 Mhz, PLK, 24x I/O                                    |                                        |   |
| X90CP174.48-00                   | X90 mobile 170 CPU, 650 MHz, PLK, 48x I/O                                    |                                        |   |
| X90CP174.48-S1                   | X90 Safety mobile 170 CPU, 650 MHz, PLK, 48x I/O                             |                                        |   |
| Activate Simulation              |                                                                              | Automation Runtime type: AR Embedded V |   |
|                                  | < Back                                                                       | Finish Cancel Help                     | 1 |

# 4.1.2 Schnittstellenmodul hinzufügen

• Die SPS muss um ein LIN-Schnittstellenmodul erweitert werden. Um den Hardwarekatalog zu öffnen, mit der rechten Maustaste in die entsprechende Spalte in der Physical View klicken und "Hardwaremodul hinzufügen" wählen.

| Physical View     | 🔽 🕂 🗙 🖗 Hardware.hwl [System Designer] 🛛 🗙 |                         |
|-------------------|--------------------------------------------|-------------------------|
| 2 2 2 2 2 2 2 2 4 | 🛷 📄 😥 😢 😵 🐼 🙆 🍇 🚔 🗐                        | <u>101</u> <u>101</u> + |
| Name              | L Positi                                   |                         |
| X90CP174_48_00    |                                            | 00                      |
| 🛻 ETH             | IF                                         | -                       |
| 🏪 PLK             | IF TATAAAAAAAAAAAAAAAAAAAAAAAAAAAAAAAAAA   |                         |
| et USB            | IF                                         | A CONTRACT              |
| 🌯 X2X             | IF                                         | NY I                    |
| CAN               | IF                                         | 1 m                     |
| CAN               | IF                                         | 1 m                     |
| CAN               | IF NILLING                                 | 114                     |
| 🛹 X1              | X EXamon anna Gan                          |                         |
| Add Hardw         | are Module                                 | 2                       |
| Add Hardw         |                                            | 27.                     |
| Replace Ha        | dware Module                               |                         |

• Mittels Drag & Drop bzw. Doppelklick auf die Schnittstellenkarte das Modul in das Projekt einfügen.

| Physical View                                                                                                    |                                                                                                    | <b>→</b> # ×                                                                                                    | Toolbox - Hardware Catalog (X90                                                                                                    | IF7L0.05-00)                                                                                                    |
|----------------------------------------------------------------------------------------------------|----------------------------------------------------------------------------------------------------|----------------------------------------------------------------------------------------------------|----------------------------------------------------------------------------------------------------|----------------------------------------------------------------------------------------------------|
| 2 🔉 😫 🕾 🕾 🗟 🏟 🔌                                                                                                    |                                                                                                    |                                                                                                    | Catalog Favorites Recent                                                                                                    |                                                                                                    |
| Name<br>State State | L Position Version<br>1.4.5.0<br>IF2<br>IF3<br>IF4<br>IF6<br>IF7<br>IF8<br>IF9<br>X1<br>ST1<br>0.0.1.0<br>IF2<br>IF3<br>IF4<br>IF5<br>ST2<br>ST3<br>ST4 | Description<br>X90 mobile 170 CPU, 650 MHz, PLK,<br>Ethernet<br>POWERLINK<br>Universal Serial Bus<br>B&R X2X Link<br>Controller Area Network Bus<br>Controller Area Network Bus<br>X90 Baseboard<br>Interface Modul 3XCAN, 2xLIN<br>Controller Area Network Bus<br>Controller Area Network Bus<br>Controller Area Network Bus<br>Controller Area Network Bus<br>Controller Area Network Bus<br>Controller Area Network Bus<br>Controller Area Network Bus<br>Controller Area Network Bus<br>Controller Area Network Bus<br>Controller Area Network Bus | Image: Second Second | Description<br>X90 strain gauge module, 2xl 5V<br>X90 AO, 4x multifunction, 12 bit<br>X90 AO, 8x multifunction, 12 bit<br>X90 AT, 8x multifunction, 12 bit<br>X90 Condition Monitoring, 4 IEPE - ON X20<br>10 Digital Inputs, limited counter functionality<br>X90 Interface Modul 3xCAN, 1xRS232<br>Interface Modul 3xCAN, 1xRS485<br>Interface Modul 3xCAN, 1xRS485 |

• Mit Rechtsklick auf die LIN-Schnittstelle und Auswahl von "Konfiguration" die Projektierungsumgebung öffnen.

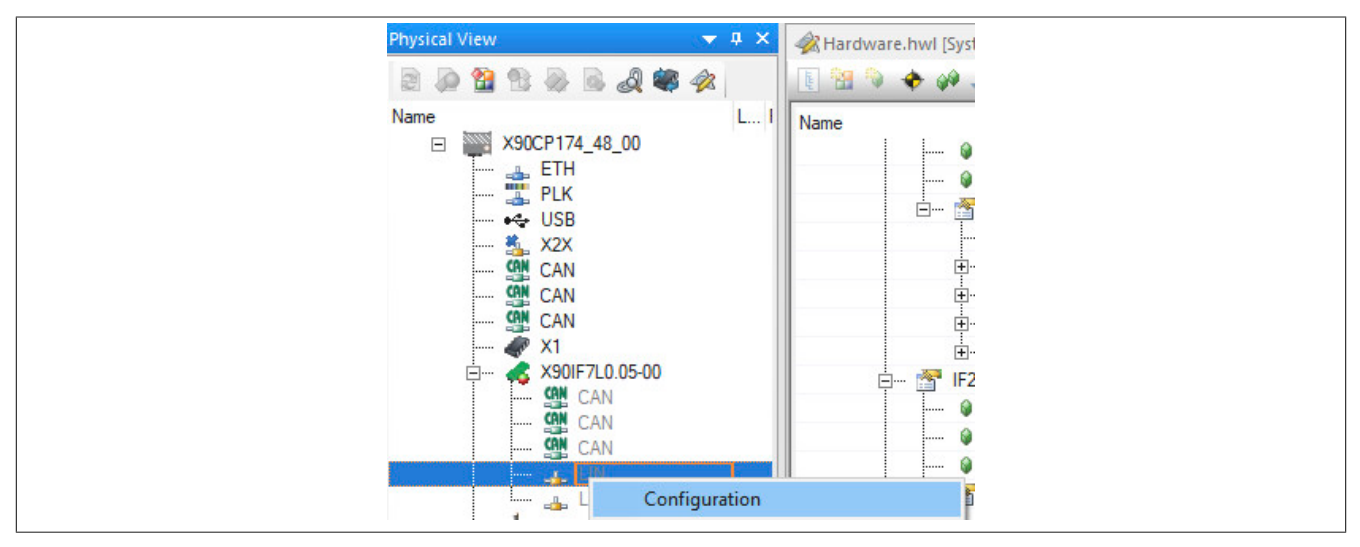

• Den Wert für Schnittstelle aktivieren auf ein setzen, um die Schnittstelle zu aktivieren.

| 🔮 X90IF7L0.05-00.IF4 [Configuration                    | ]* ×  |      |
|--------------------------------------------------------|-------|------|
| Name<br>□ 164<br>□ □ □ □ □ □ □ □ □ □ □ □ □ □ □ □ □ □ □ | Value | Unit |
| 🖶 🚰 Activate interface                                 | off   | ~    |
| 📖 🔒 🖗 Baud rate                                        | off   |      |
|                                                        | on    |      |

### 4.1.3 Bibliothek hinzufügen

Die Bibliothek CpLin wird unter dem Knoten "Bibliotheken" in der Logical View über den Objektkatalog hinzugefügt.

- 1) In der Logical View eine Bibliothek auswählen.
- 2) In der Kategorieliste des Objektkatalogs "Programmierbare Organisationseinheiten" auswählen und "B&R Bibliotheken" doppelklicken.
- 3) Die Bibliothek CpLin in der Objektliste des Objektkatalogs auswählen.

Durch Doppelklick auf die Bibliothek CpLin wird diese unter der aktuellen Auswahl hinzugefügt. Wenn Drag & Drop anstelle eines Doppelklicks verwendet wird, kann die Position, an der das Objekt hinzugefügt wird, variieren.

| Logical View                                                                                                    |                                                                                                    | v                                                                                                    | Toolbox - Object Catalog                                                                                                    |
|----------------------------------------------------------------------------------------------------|----------------------------------------------------------------------------------------------------|----------------------------------------------------------------------------------------------------|----------------------------------------------------------------------------------------------------|
| S = 5 1 1 1 1 1 1 1 1 1 1 1 1 1 1 1 1 1 1                                                                                                    | Add Object                                                                                                    | ~                                                                                                    | 🗱 🕶 🙀 Search                                                                                                    |
| Object Name         Desc           ➡         ♀         CpLin           ₽→         ♀         Global.typ         Glob           ₽→         ♀         Global.var         Global.typ           □→         ♀         Global.var         Global.var                                                                                                    | B&R Libraries<br>B&R standard libraries                                                                                                    | *                                                                                                    | Programmable Object Units                                                                                                    |
| Configuration     AslecCon     This     Draw ruthine     This     Draw ruthine     This     Draw astime     The     Draw astime     The     Draw astime     The     Draw astime     The     Draw astime     The     Draw astime     The     Draw astime     The     Draw astime     The     Draw astime     The     Draw astime     The     Draw astime     The     Draw astime     The     Draw astime     Draw astime     Drawastime     Drawastime | Library<br>This library<br>provides the basic<br>function blocks for<br>implementing LIN<br>bus communication<br>with LIN slave<br>devices.<br>Library<br>Convert<br>Convert<br>Co | Description The CANIO library provides functions for operating the B&R 2003 CAN nodes. The Commserv library contains function blocks that can be used in combination with the INAcInt library. This library contains function blocks to transmitter can be used in combination with the INAcInt library. This library contains functionality to execute traces (to sample numeric values periodically for a defined time-spe The DataOb library for the used to dynamically create, dynamically delete and copy data objects, etc. The DataOb library provides functionality to execute traces (to sample numeric values periodically for a defined time-spe The DataOb library provides functionality create, dynamically delete and copy data objects, etc. The DataOb library provides functions that allow a B&R System 2000 to operate as a 3964R slave. The DV_3064 library provides functions that allow a B&R System 2000 to operate as a 3964R slave. The DV_mous library provides functions that allow a B&R System 2000 to operate as a 3964R slave. The DV_mous library provides functions that allow a B&R System 2000 to operate as a 3964R slave. The DV_mous library provides functions that allow a B&R System 2000 to operate as a 3964R slave. The DV_mous library provides functions that allow a B&R System 2000 to operate as a 3964R slave. The DV_mous library provides functions that allow a B&R System 2000 to operate as a 3964R slave. The DV_mous library operate as a deficient connection between the 2005 and 2010 systems and specific ethem The DVFrame library and the frame driver can be used to exchange data with external devices. The Ethernet library provides functions for using sockets. (obsolete) The FB_Lib library provides functions for using sockets. (obsolete) The FD_Combine Library provides functions for using sockets. (obsolete) The FD_Combine Library provides functionality and diagnostics GMC ARNC0 AxesGroup Implementation | Name<br>ANSI C Library<br>ANSI C (C++ Static 1 in,<br>ANSI C (C++ Static 1 in,<br>ANSI C Library<br>Existing Library<br>FMU Library<br>FMU Library<br>IEC Library<br>IEC Library<br>FACTION Diagram L Library i |
| Wessage                                                                                                    |                                                                                                    |                                                                                                    |                                                                                                    |

# 4.2 Beispiel 1: Marquardt-Wippschalter-LED auswählen

Dieses Beispiel beschreibt, wie die Bibliothek CpLin zur Auswahl einer Marquardt-Wippschalter-LED (Serie 3270) verwendet werden kann.

Das Beispielprogramm hat die folgende Funktionalität:

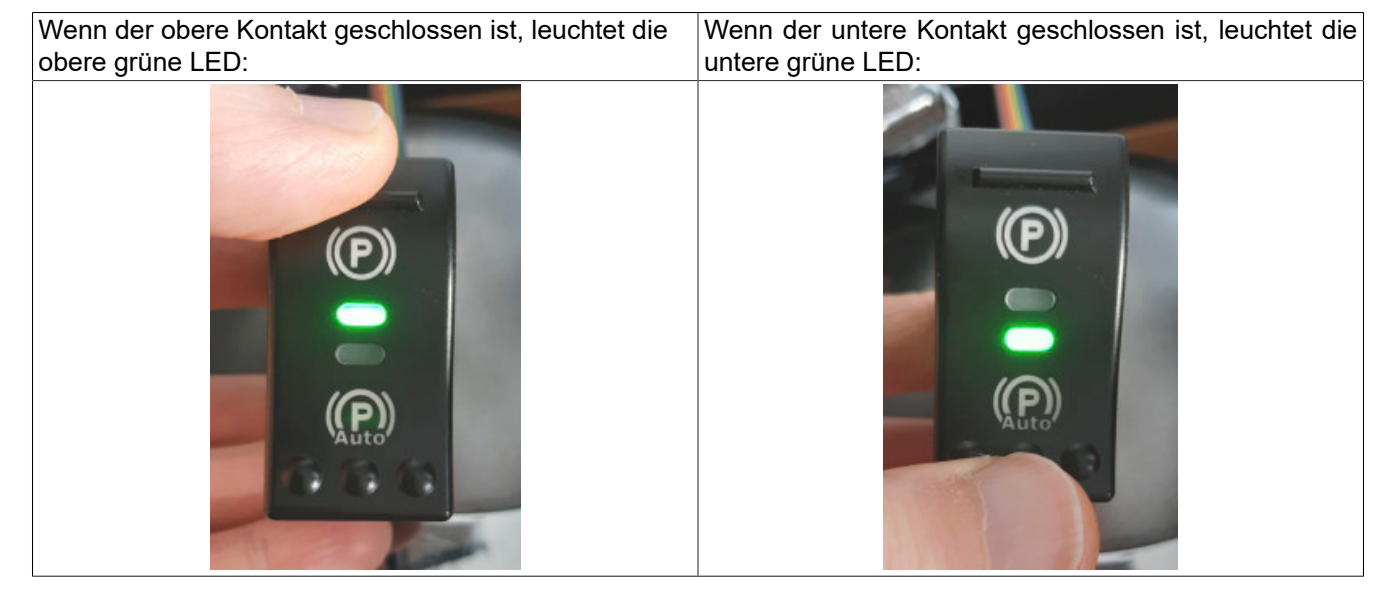

#### 4.2.1 Programm hinzufügen

- Das Programm wird in der Logical View mit Hilfe des Objektkatalogs unter dem Knoten Projektname hinzugefügt.
  - 1) In der Logical View den Projektnamen wählen.
  - 2) In der Kategorieliste des Objektkatalogs "Programmierbare Organisationseinheiten" auswählen und "Programm" wählen.
  - 3) "ST Program All In One" in der Objektliste des Objektkatalogs auswählen.

Durch Doppelklick auf das Programm wird es unter der aktuellen Auswahl hinzugefügt. Wenn Drag & Drop anstelle eines Doppelklicks verwendet wird, kann die Position, an der das Objekt hinzugefügt wird, variieren.

| Logical View                                               |                                                           | Toolbox - Object Catalog |                                                        |
|------------------------------------------------------------|-----------------------------------------------------------|--------------------------|--------------------------------------------------------|
| 📑 🖬 🗈 🔁 🖗 🖉 🦉                                              | 200                                                       | 👪 🔹 📡 Search             |                                                        |
| Object Name                                                | Description                                               | Programmable Object      | Units                                                  |
| E CpLin<br>⊕ B Global.typ<br>⊕ Global.var<br>⊕ C Libraries | Global data types<br>Global variables<br>Global libraries | vi<br>Program 2          |                                                        |
|                                                            |                                                           | Name                     | Description                                            |
|                                                            |                                                           | ANSI C Program All I     | Program in ANSI C with init, cyclic and exit progra    |
|                                                            |                                                           | ANSI C++ Program         | Program in ANSI C++                                    |
|                                                            |                                                           | ANSI C++ Program Al      | Program in ANSI C++ with init, cyclic and exit prog    |
|                                                            |                                                           | SCFC Program             | Program in Continous Function Chart                    |
|                                                            |                                                           | 🔊 Existing Program       | Existing program                                       |
|                                                            |                                                           | SBD Program              | Program in Function Block Diagram                      |
|                                                            |                                                           | 🔒 IL Program             | Program in Instruction List                            |
|                                                            |                                                           | 🚮 IL Program All In One  | Program in Instruction List with init, cyclic and exit |
|                                                            |                                                           | 🛃 LD Program             | Program in Ladder                                      |
|                                                            |                                                           | 🔒 reACTION Diagram       | Program in reACTION Diagram                            |
|                                                            |                                                           | SFC Program              | Program in Sequential Function Chart                   |
|                                                            |                                                           | ST Program               | Program in Structured Text                             |
| <                                                          | >                                                         | ST Program All In One    | Progm in Structured Text with init, cyclic and ex      |
| 😼 Logical View 🗳 Configura                                 | tio 🗬 Physical View                                       | <                        | Ŭ                                                      |

Das neue Programm wird in der Logical View und in der Configuration View unter "Software" hinzugefügt.

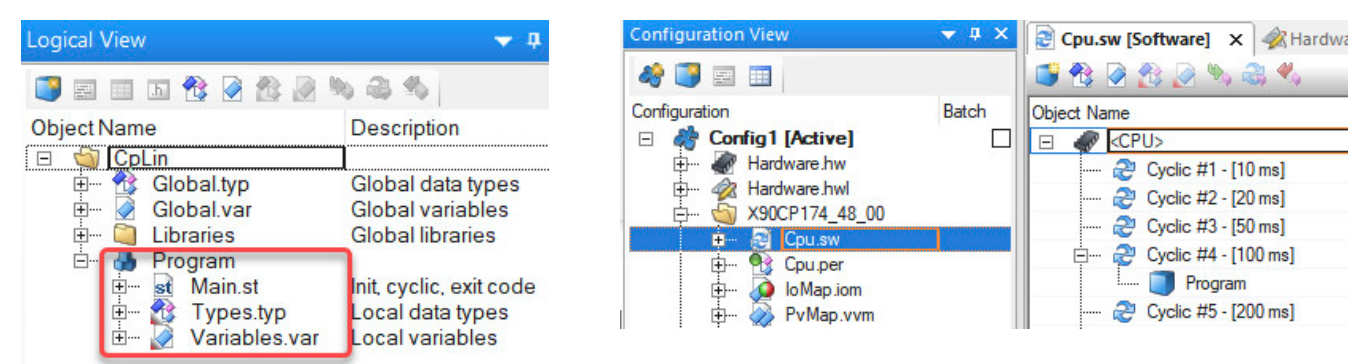

• Die Taskklasse des Programms von "Cyclic #4" auf "Cyclic #1" ändern.

| 🞅 Cpu.sw [Software]* 🗙                                                                                                    |
|----------------------------------------------------------------------------------------------------|
| 📑 🔁 🖉 🏂 🥪 🖏 🤹 🔨 👘                                                                                                    |
| Object Name                                                                                                    |
| □        Cyclic #1 - [10 ms]         □       Program         □       2°       Cyclic #2 - [20 ms]         □       2°       Cyclic #3 - [50 ms]         □       2°       Cyclic #4 - [100 ms]         □       2°       Cyclic #5 - [200 ms] |

# 4.2.2 Quellcode hinzufügen

#### Variablendeklaration

• Das Variablenfenster durch Rechtsklick auf Variables.var und Auswahl von "Öffnen → Öffnen als Text" öffnen.

| Logical View                                                                                                    |                                                                                                    | <b>→</b> # ×   |
|----------------------------------------------------------------------------------------------------|----------------------------------------------------------------------------------------------------|----------------|
| Object Name<br>Object Name<br>Global.typ<br>Global.var<br>Global.var<br>Global.var<br>Object Name<br>Global.typ<br>Global.var<br>Object Name<br>Main.st<br>Object Name<br>Main.st<br>Object Name | Description<br>Global data types<br>Global variables<br>Global libraries<br>Init, cyclic, exit code<br>Local data types |                |
| + 🐼 Variables.v                                                                                                    | Open                                                                                                    | > Open As Text |
|                                                                                                    | Open with Explorer                                                                                                    | Open As Table  |
|                                                                                                    | Add Object                                                                                                    | Watch          |
|                                                                                                    | Cut                                                                                                    | Trace          |
|                                                                                                    | Сору                                                                                                    |                |

• Den folgenden Inhalt kopieren und in das Variablenfenster einfügen.

# Programmcode hinzufügen

• Das Programmfenster durch Doppelklick oder Rechtsklick auf **Main.st** und Auswahl von "Öffnen → Öffnen als Text" öffnen.

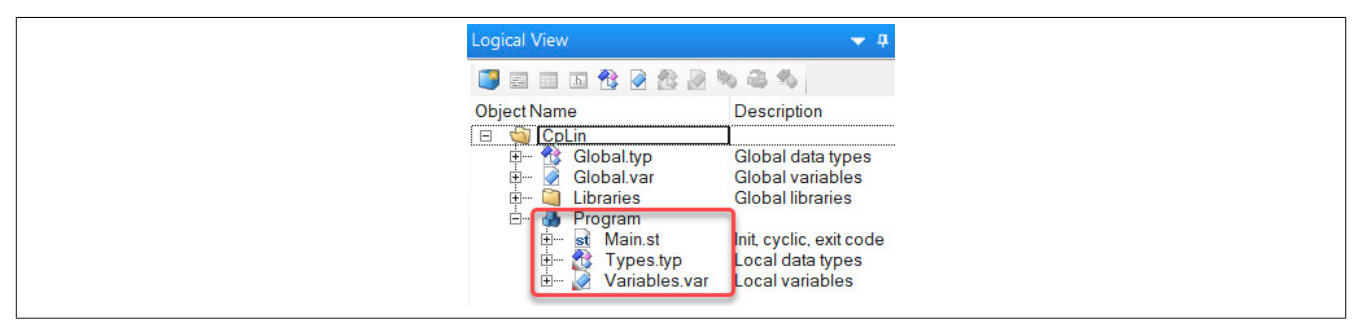

• Den folgenden Inhalt kopieren und in das Codefenster einfügen.

#### Der Quellcode ist in 5 Abschnitte unterteilt:

- Scheduler-Konfiguration
- · Lesen der Eingangsdaten
- Logische Operationen
- Schreiben der Ausgangsdaten
- · Fehlerauswertung

```
(********
                         * * * * * * * * * * * * * * * * *
* Copyright: B&R Industrial Automation GmbH
* Author: B&R
* Created: March 24, 2023/4:06 PM
* Description: Marquardt Rocker Switch Series 3270 example
                                                                  *****
PROGRAM INIT
    CpLinScheduler_0.Enable := TRUE;
. . .
    (* Error evaluation *)
    IF CpLinScheduler 0.Error THEN
        nbErrors := nbErrors + 1;
        lastErrorID := CpLinScheduler 0.ErrorID;
    END IF
END PROGRAM
```

# Information:

Das vollständige Codebeispiel ist im entsprechenden Abschnitt der Automation Help zu finden.

#### 4.2.3 Programm testen

Das Projekt kann nach der Übertragung auf die SPS getestet werden. Den Monitor und die Zeilenüberwachung aktivieren.

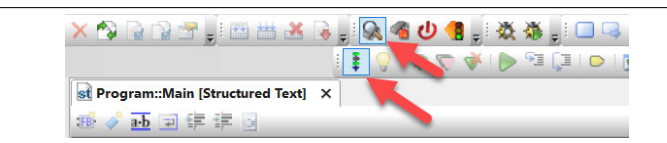

Der Zustand der Variablen kann im Variablenmonitor überprüft werden:

- Der Zustand des oberen Kontakts wird vom LIN-Bus in die Variable lpb\_001\_a geschrieben.
- Die erforderliche Helligkeit der oberen grünen LED wird über die Variable **lpb\_001\_led\_a\_green\_brightness** an den LIN-Bus gesendet.

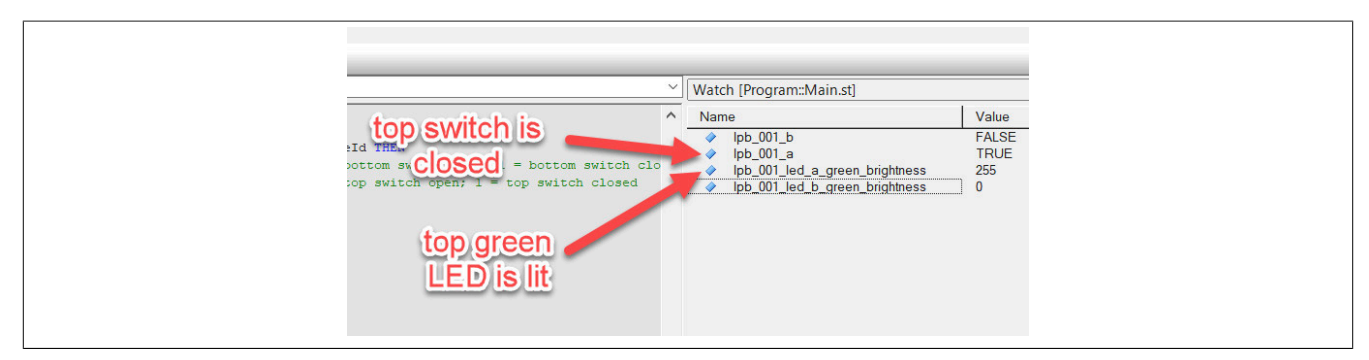

#### Wenn der obere Kontakt geschlossen ist, leuchtet die obere grüne LED.

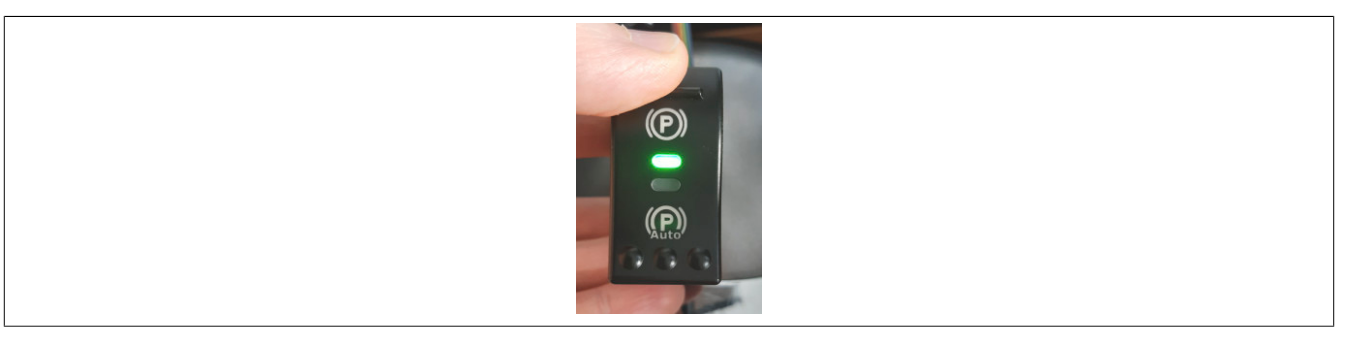

# 4.3 Beispiel 2: Daten von einem Audiowell-Parksensor lesen

Dieses Beispiel beschreibt, wie die Bibliothek CpLin zum Lesen von Daten von einem Audiowell-Parksensor verwendet werden kann.

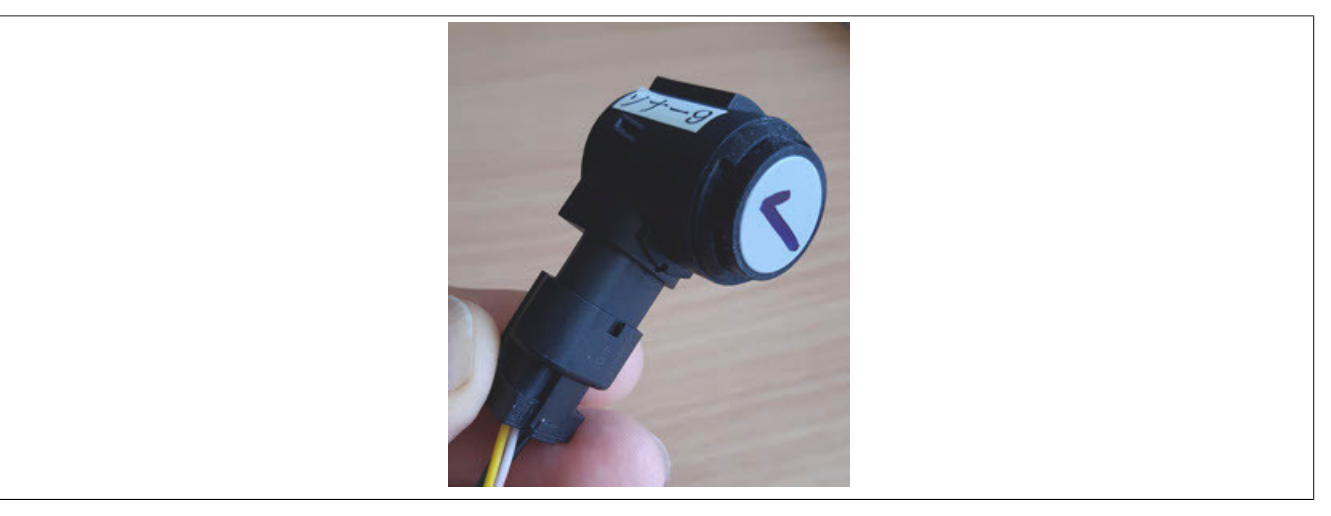

#### 4.3.1 Programm hinzufügen

- Das Programm wird in der Logical View mit Hilfe des Objektkatalogs unter dem Knoten Projektname hinzugefügt.
  - 1) In der Logical View den Projektnamen wählen.
  - 2) In der Kategorieliste des Objektkatalogs "Programmierbare Organisationseinheiten" auswählen und "Programm" wählen.
  - 3) "Ansi C Program All In One" in der Objektliste des Objektkatalogs auswählen.

Durch Doppelklick auf das Programm wird es unter der aktuellen Auswahl hinzugefügt. Wenn Drag & Drop anstelle eines Doppelklicks verwendet wird, kann die Position, an der das Objekt hinzugefügt wird, variieren.

| Logical View                                                                                                    | <b>→</b> ₽ ×                                              |   | Toolbox - Object Catalog        | · · · · · · · · · · · · · · · · · · ·                     |
|----------------------------------------------------------------------------------------------------|-----------------------------------------------------------|---|---------------------------------|-----------------------------------------------------------|
| S = 5 😵 🖉 🏦                                                                                                    | 2020                                                      |   | 👪 🕶 🙀 Search                    |                                                           |
| Object Name                                                                                                    | Description                                               |   | Programmable Object Units       |                                                           |
| □     CpLin       □     ····       □     ····       □     ····       □     ····       □     ····       □     ····       □     ····       □     ····       □     ····       □     ····       □     Libraries | Global data types<br>Global variables<br>Global libraries |   | Program                         |                                                           |
|                                                                                                    |                                                           |   | Name                            | Description                                               |
|                                                                                                    |                                                           |   | 🔒 AB Program                    | Program in Automation Basic                               |
|                                                                                                    |                                                           |   | 🔒 AB Program All In One         | Program in Automation Basic with init, cyclic and ex      |
|                                                                                                    |                                                           |   | 🛃 ANSI C Program                | Program in ANSI C                                         |
|                                                                                                    |                                                           |   | 🔒 ANSI C Program All In One 🛛 🕄 | Program in ANSI C with init, cyclic and exit program      |
|                                                                                                    |                                                           |   | ANSI C++ Program                | Program in ANSI C++                                       |
|                                                                                                    |                                                           |   | 뤎 ANSI C++ Program All In One   | Program in ANSI C++ with init, cyclic and exit progr      |
|                                                                                                    |                                                           |   | 🚮 CFC Program                   | Program in Continous Function Chart                       |
|                                                                                                    |                                                           |   | 🔊 Existing Program              | Existing program                                          |
|                                                                                                    |                                                           |   | 🚮 FBD Program                   | Program in Function Block Diagram                         |
|                                                                                                    |                                                           |   | 🔒 IL Program                    | Program in Instruction List                               |
| 👍 Logical View 🤻 Config                                                                                                    | urat < Physical Vi                                        | 0 | 朂 IL Program All In One         | Program in Instruction List with init, cyclic and exit pr |

Das neue Programm wird in der Logical View und in der Configuration View unter "Software" hinzugefügt.

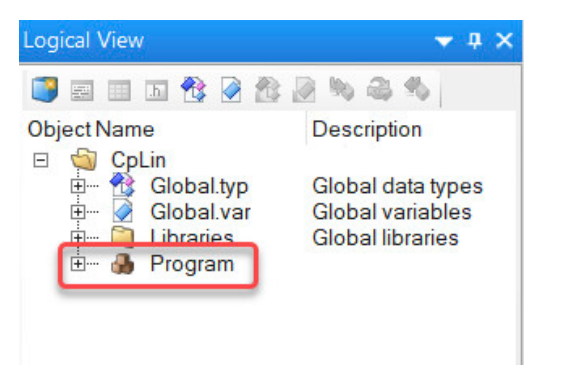

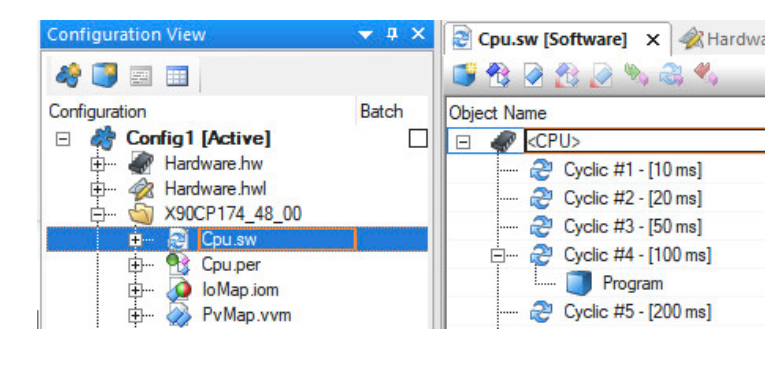

• Die Taskklasse des Programms von "Cyclic #4" auf "Cyclic #1" ändern.

| P Cpu.sv   | w [Software]* X                                                                                                    |
|------------|----------------------------------------------------------------------------------------------------|
| 💕 😤 -      | 🖉 🚳 🖉 🍬 🗟 🔦 ,                                                                                                    |
| Object Nar | me                                                                                                    |
|            | CPU><br>Cyclic #1 - [10 ms]<br>Program<br>Cyclic #2 - [20 ms]<br>Cyclic #3 - [50 ms]<br>Cyclic #4 - [100 ms]<br>Cyclic #5 - [200 ms] |

#### 4.3.2 Quellcode hinzufügen

#### Datentypendeklaration

• Zur Dekodierung der empfangenen Daten müssen Datentypen definiert werden. Das Deklarationsfenster durch Rechtsklick auf **Types.typ** und Auswahl von "Öffnen → Öffnen als Text" öffnen.

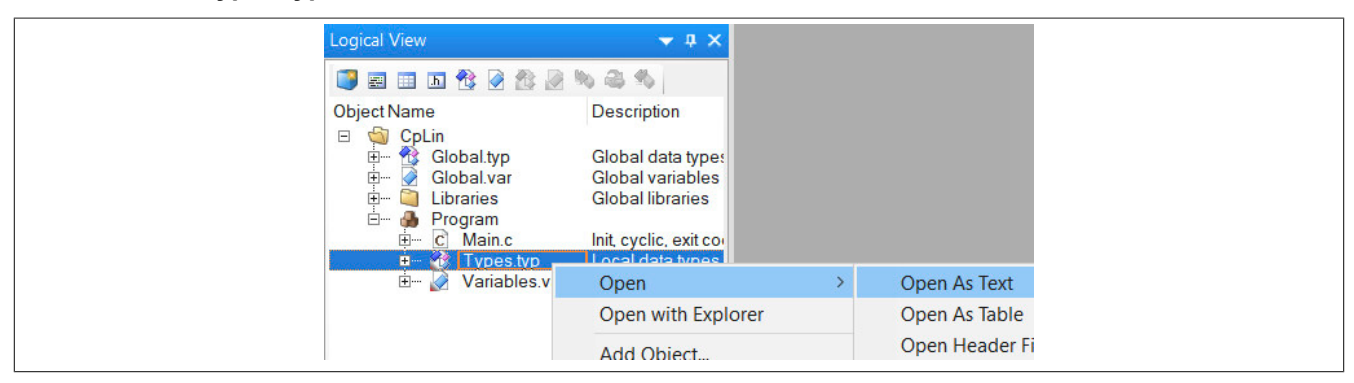

• Den folgenden Inhalt kopieren und in das Deklarationsfenster einfügen.

```
TYPE
    UltrasonicSensor type : STRUCT
        Echo 1 Flight Time : REAL;
        Echo_1_Signal_Amplitude : USINT;
       Echo_1_Signal_Width : REAL;
        Echo_1_Spike : REAL;
Echo_2_Flight_Time : REAL;
        Echo 1 Spike
        Echo_2_Signal_Amplitude : USINT;
        Echo 2 Signal_Width : REAL;
Echo 2 Spike : REAL;
        Echo_2_Spike
AfterShock
        AfterShock : REAL;
PowerDetection : SensorPower_enum;
    END STRUCT;
    SensorPower_enum :
        (
        ABOVE 7V := 0,
        BELOW_7V := 1
        );
END TYPE
```

#### Variablendeklaration

• Das Variablenfenster durch Rechtsklick auf Variables.var und Auswahl von "Öffnen → Öffnen als Text" öffnen.

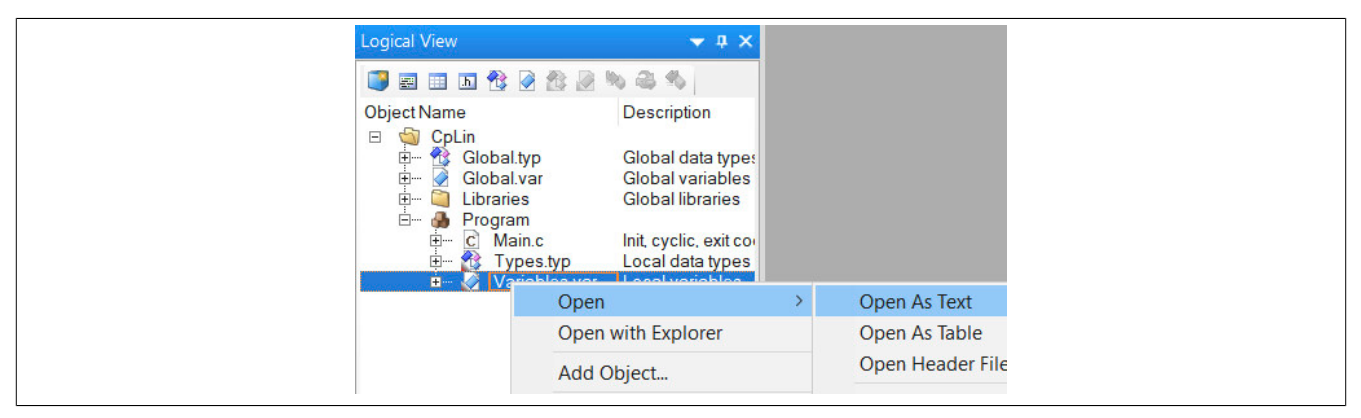

• Den folgenden Inhalt kopieren und in das Variablenfenster einfügen.

| VAR |                    |   |                                                |
|-----|--------------------|---|------------------------------------------------|
|     | CpLinScheduler_0   | : | CpLinScheduler;                                |
|     | InitSchedule       | : | <pre>ARRAY[09] OF CpLinScheduleItemType;</pre> |
|     | lastErrorFlag      | : | CpLinErrorFlagsEnum;                           |
|     | lastErrorID        | : | DINT;                                          |
|     | lastErrorSlotIndex | : | USINT;                                         |
|     | LoopSchedule       | : | <pre>ARRAY[05] OF CpLinScheduleItemType;</pre> |
|     | nbErrorFlags       | : | UDINT;                                         |
|     | nbErrors           | : | UDINT;                                         |
|     | nbReceivedFrames   | : | UDINT;                                         |
|     | Sensor_1           | : | UltrasonicSensor_type;                         |
|     | Sensor_2           | : | UltrasonicSensor_type;                         |
|     | state              | : | INT;                                           |
| END | VAR                |   |                                                |

#### Programmcode hinzufügen

• Das Programmfenster durch Doppelklick oder Rechtsklick auf **Main.c** und Auswahl von "Öffnen → Öffnen als Text" öffnen.

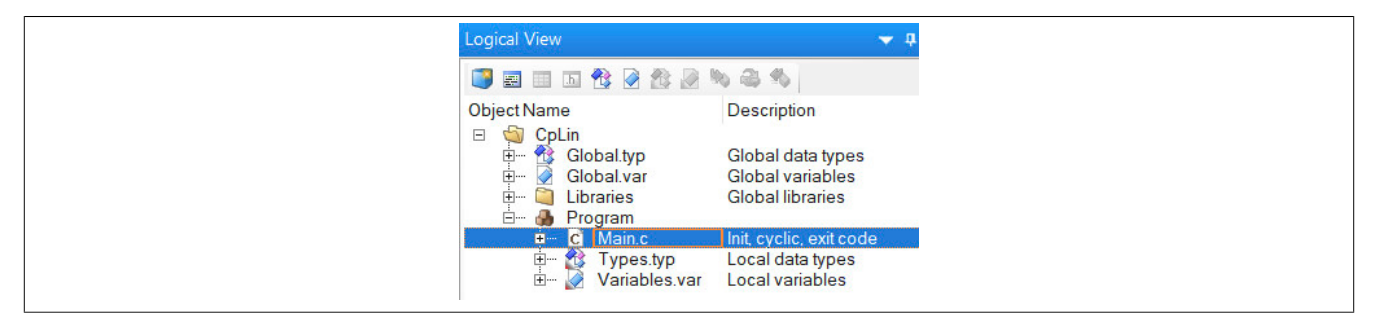

• Den folgenden Inhalt kopieren und in das Codefenster einfügen.

Der Quellcode ist in 4 Abschnitte unterteilt:

- Scheduler-Konfiguration Initialisierung
- Scheduler-Konfiguration Zyklischer Datenaustausch
- Lesen der Eingangsdaten
- Fehlerauswertung

```
* Copyright: B& R Industrial Automation GmbH
     * Author: B&R
      * Created: March 24, 2023/4:06 PM
      * Description: Audiowell parking sensor example
******
                                                              ********/
  #ifdef DEFAULT INCLUDES
  #include <AsDefault.h>
  #endif
  #include <string.h>
  void parseSensorData (struct UltrasonicSensor_type * sensor, USINT raw[8])
  {
  . . .
      }
      /* Error evaluation */
      if (CpLinScheduler_0.Error) {
         // general error
         nbErrors = nbErrors + 1;
         lastErrorID = CpLinScheduler 0.ErrorID;
         lastErrorSlotIndex = CpLinScheduler_0.SlotIndex;
      }
  }
```

# Information:

Das vollständige Codebeispiel ist im entsprechenden Abschnitt der Automation Help zu finden.

#### 4.3.3 Programm testen

Das Projekt kann nach der Übertragung auf die SPS getestet werden. Den Monitor und die Zeilenüberwachung aktivieren.

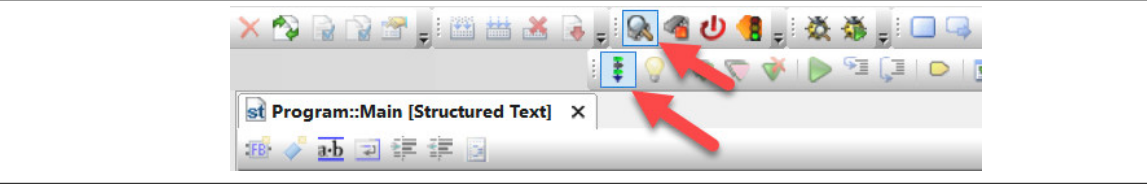

Die vom ersten Sensor gelesenen Daten werden im Variablenmonitor angezeigt.

| ~ |
|---|
| ^ |
|   |